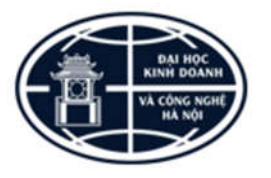

## BỘ GIÁO DỤC VÀ ĐÀO TẠO TRƯỜNG ĐẠI HỌC KINH DOANH VÀ CÔNG NGHỆ HÀ NỘI

## HƯỚNG DẪN QUY TRÌNH TỔ CHỨC HỌC LẠI TRÊN HỆ THỐNG PHẦN MỀM QUẢN LÝ ĐÀO TẠO TỔNG THẾ

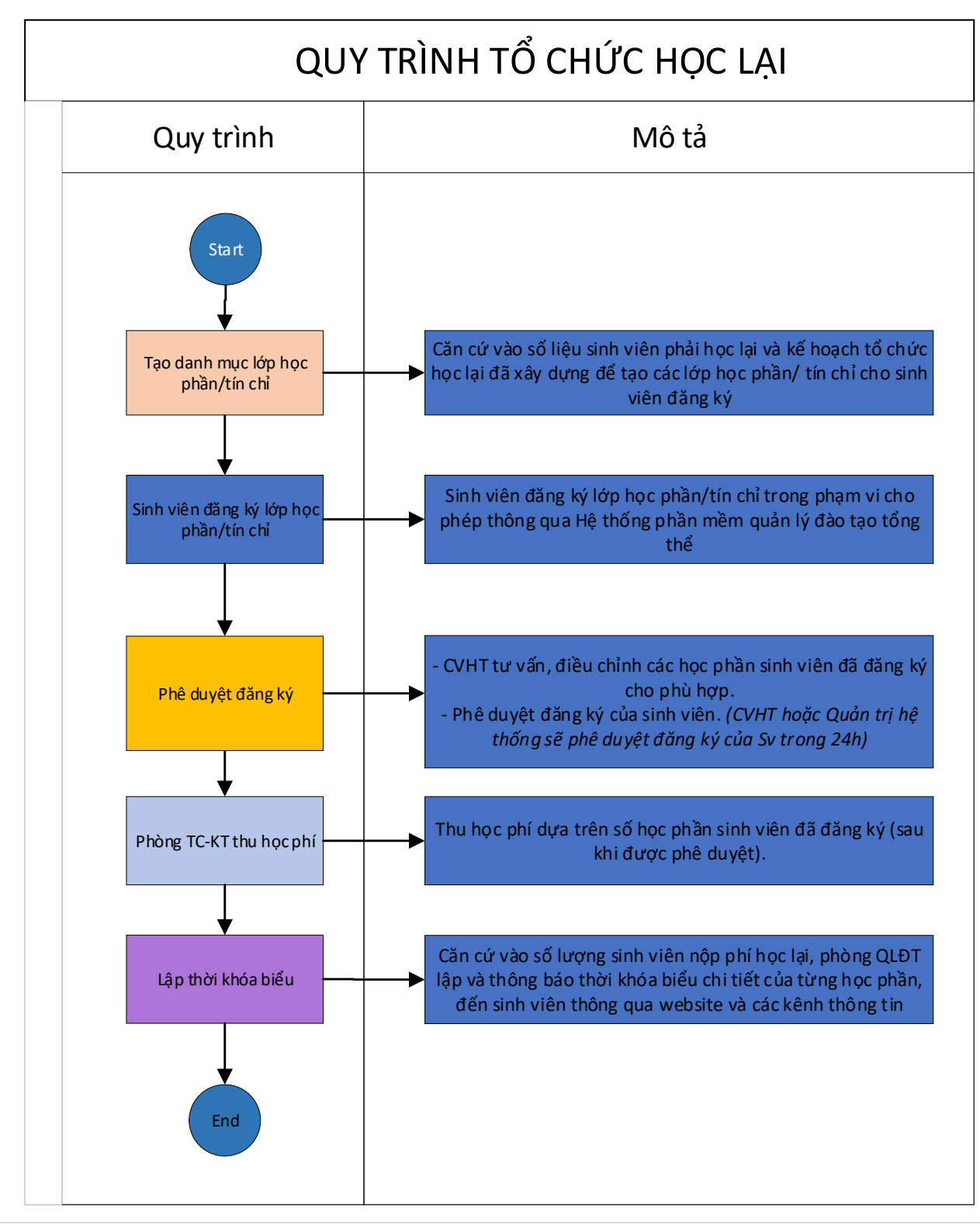

Hướng dẫn quy trình tổ chức học lại (áp dụng từ Khóa 24)

## 1. Sinh viên đăng ký lớp tín chỉ

Để thực hiện đăng ký học các lớp tín chỉ, sinh viên thực hiện các bước như sau:

**Bước 1:** Sinh viên truy cập vào cổng thông tin của nhà trường tại địa chỉ:

## http://bit.ly/tin\_chi\_HUBT hoặc http://222.255.113.138

-> Tiến hành nhập tài khoản, mật khẩu đã được cung cấp

-> Nhấn nút **Đăng nhập.** 

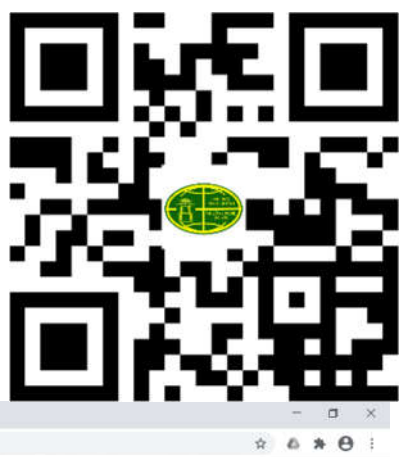

| 🥇 Phần mềm quản lý đào tạo tin d                                                    | × +                                                                       |                                                               |                                                                         |                                  |              | - a ×                                  |
|-------------------------------------------------------------------------------------|---------------------------------------------------------------------------|---------------------------------------------------------------|-------------------------------------------------------------------------|----------------------------------|--------------|----------------------------------------|
| ← → C ▲ Không bảo r                                                                 | mặt 222.255.113.138                                                       |                                                               |                                                                         |                                  |              | ± 6 * θ :                              |
|                                                                                     | BỘ G<br>TRƯỜNG ĐẠI HỌC K                                                  | IÁO DỤC VÀ ĐA B<br>INH DOANH VA h                             | ước 1.1: Truy cập và<br>ttp://222.255.113.13                            | o link:<br>8/                    |              | Gàng nhập                              |
| 🕈 TRANG CHÚ                                                                         | 📕 CHƯƠNG TRÌNH ĐẢO TẠO                                                    | MI LICH DÂNG KÝ HỌC                                           | Q, TRA CƯU VĂN BĂNG                                                     | HƯỚNG DÂN ĐĂNG K                 | Ý 💄 DIÊN DÀN |                                        |
| CẢI ĐẬT ỨNG DỤNG MOBI                                                               | (Hướng dẫn cài đặt)                                                       | ביעד אוד≣                                                     |                                                                         |                                  | A THÔNG BẢO  |                                        |
| C Download on the                                                                   | non<br>pogle Play                                                         |                                                               |                                                                         | Xem tắt câ                       |              | Xem tắt cả                             |
| LOÀNG NHẬP<br>19126326<br>Ghi nhô mặt khẩu<br>Dảng nhập Ban quốn mặt kờ<br>Eyự Kiện | Bước 1.2: 1<br>mật khẩu đa<br>nâu của mint?<br>Bước 1.3: Nhấn nút '<br>Xa | Shập tải khoản,<br>ă được cung cấp<br>'Đăng nhập''<br>mưat cả | )                                                                       |                                  |              |                                        |
| -Unisoft                                                                            |                                                                           | Copyright €<br>Phân mi                                        | 32020 Trưởng Đại học Kinh Doanh '<br>Îm Quân lý đảo tao UniSoff 6 Đ phả | /à Công Nghệ Hà Nội<br>Triển bởi |              | Sinh viên Online: 0<br>Khách Online: 0 |

**Bước 2:** Sinh viên chọn menu **Đăng ký học lại & cải thiện** để hiển thị các học phần được mở trong đợt đăng ký.

**Bước 3:** Sinh viên tích chọn những học phần muốn đăng ký học lại trong học kỳ. **Bước 4:** Nhấn nút **Đăng ký lớp tín chỉ** để chuyển đến bước chọn lớp học tín chỉ.

|                          |                            | <b>2</b> 010                |                          | Đăng ký lẫn 1: Từ ngày 16/11/2020 18:07 đ      | ến ngày 29/1 | 1/2020 | 18:07 (Ban còn 10 r | idáv 2 diờ 6 phút đặng kỷ) |                   |                     |                     |                        |
|--------------------------|----------------------------|-----------------------------|--------------------------|------------------------------------------------|--------------|--------|---------------------|----------------------------|-------------------|---------------------|---------------------|------------------------|
|                          | In kết qui                 | i dà dàng i                 | ký                       |                                                |              |        |                     |                            |                   | Bán                 | g ký la             | p tin chi              |
|                          | lố tin chỉ đ<br>lố học phả | âng kỳ tối l<br>n đã đàng l | thiểu là: 2 (Kh<br>ký: 0 | tông bắt buộc)                                 |              |        |                     | Số tin chỉ c               | làng ký l<br>Tổng | nọc thu<br>số tin c | ióng tố<br>chỉ đã / | i da lá: 2<br>dáng ký: |
|                          | HP ngành i                 | Diàm M                      | Al học phần              | Tên học phản                                   | Số tin chi   | Hệ số  | Số tiên học phi     | Ràng buộc học phản         | Bit               | Tu                  | Còn                 | Đảng ký                |
| NOUYÊN VÂN LONG          |                            |                             | 191282007                | Chủ nghĩa xã hội khoa học (191282007)          | 2            | 1      | 0                   |                            | X                 | cirque              | 360                 | 1140                   |
| 19126326                 |                            | D                           | 191012009                | Co khi dai curong (191012009)                  | 2            | 1      | 0                   |                            | x                 |                     | 60                  | 0                      |
| SO YÊU LÝ LICH           | 2                          | C+                          | 191012065                | Bai só (181012065)                             | 2            | 1      | 0                   |                            | х                 |                     | 60                  | 0                      |
| HUONG TRINH ĐĂOTAO       |                            | 1                           | 191144001                | Gião dục quốc phòng - an ninh (191144001)      | 4            | 1      | 0                   |                            | ×                 |                     | 420                 | D                      |
|                          |                            | 3                           | 191062001                | Giáo dục thể chất 1 (191062001)                | 2            | 1      | 0                   |                            | х                 |                     | 420                 |                        |
| ANH BAO HỌC VỤ           |                            | 1                           | 191062002                | Giao dục thể chất 2 (191062002)                | 2            | 1      | 0                   |                            | x                 |                     | 360                 |                        |
| ĂNG KÝ HỌC≁              |                            | в                           | 191303011                | HA1 (191303011)                                | 3            | 1      | 0                   |                            | ×                 |                     | 210                 |                        |
| Đảng kỳ môn học tin chỉ  |                            | F                           | 191303012                | HA2 (191303012)                                | 3            | 1      | 0                   |                            |                   | 1                   | 330                 | 0                      |
| D Ky boc lai & cil thiên |                            | 3                           | 191303013                | HA3 (191303013)                                | 3            | 1      | 0                   | _                          | ×                 |                     | 120                 |                        |
|                          | -                          | _                           | 191303014                | HA4 (191303014)                                | 3            | 1      | 0                   |                            | x                 | _                   | 80-                 |                        |
| E.ky thi cai thien diem  |                            | F.                          | 191012067                | Hinh họa - Vē ký thuật 1 (191012067)           | 2            | 1      | 0                   |                            | х                 |                     | 60                  |                        |
| Lớp học phần đã đ.ký     |                            | -                           | 191092038                | Kinh tê chinh trị Mác - Lênin (191092038)      | 2            | 1      | 0                   |                            | x                 | _                   | 360                 |                        |
| Đảng ký học ngành 2      |                            | F                           | 191012034                | Lập trình hưởng đối tượng bằng C++ (191012034) | 2            | 1      | 0                   |                            | ×                 | _                   | 120                 |                        |
| Dâna ku sát tất nabiản   |                            | -                           | 191282006                | Lịch sử Đảng Cộng sản Việt Nam (191282006)     | 2            | 1      | 0                   |                            | x                 |                     | 360                 |                        |
| bang ky xer ior nginep   |                            | F                           | 191012046                | Tin học đại cương 1 (191012046)                | 2            | 1      | 0                   |                            | ×                 |                     | 60                  |                        |
| IANH TOAN HỌC PHÌ+       |                            | D                           | 191012063                | Toán giải tích 1 (191012063)                   | 2            | 1      | 0                   |                            | x                 |                     | 60                  |                        |
| Thanh toán Online        |                            | E S                         | 191283001                | Triët học Mác - Lênin (191283001)              | 3            | 1      | 0                   |                            | X                 |                     | 420                 |                        |
|                          |                            |                             | 191282004                | Tur turong Hó Chi Minh (191282004)             | 2            | 1      | 0                   |                            | X                 |                     | 360                 |                        |

Hướng dẫn quy trình tổ chức học lại (áp dụng từ Khóa 24)

**Bước 5:** Sinh viên tích chọn vào một lớp tín chỉ trong các lớp tín chỉ của một học phần. **Bước 6:** Nhấn nút **Lưu kết quả đăng ký** để hoàn tất đăng ký học.

| BÔ                                                                 | GIÁO DUC VÀ ĐÀ                             |                                                                                                  |                                        |                                             |                          |                                                      |                              | Hộp thư (0)   | Dối mật khẩu                      | Dàng xuất                      |
|--------------------------------------------------------------------|--------------------------------------------|--------------------------------------------------------------------------------------------------|----------------------------------------|---------------------------------------------|--------------------------|------------------------------------------------------|------------------------------|---------------|-----------------------------------|--------------------------------|
| TRƯỜNG ĐẠI HỌC H                                                   | KINH DOANH V                               | À CÔNG NGHỆ HÀ NỘI                                                                               |                                        |                                             |                          |                                                      |                              |               |                                   |                                |
| 💏 TRANG CHÚ 🛛 ĐƯỜNG C                                              | DĂN ĐÁNG KÝ 🔒                              | DIÊN ĐÂN                                                                                         |                                        |                                             |                          |                                                      |                              |               |                                   |                                |
|                                                                    | Lưu ý: Những môn<br>học niữa các lớp k     | học đã đánh đầu và có chữ "Khóa" là những m<br>bộng bị trừng thời gian học 1 T 1 ý thuyết "Đị" T | ôn sinh viên đã đả<br>bực hành, Ban nh | ing ký hoặc nhà trưở<br>ải đàng kỳ nhóm thu | ng đã chọn<br>c hành nếu | cho sinh viên và đã đượ<br>lớp lý thuyết có lớp thực | c duyệt. Sinh viên n<br>bành | ên ghi thời l | thóa biểu ra g                    | iảy để chọn                    |
|                                                                    | In kết quá đãng k                          | y                                                                                                |                                        |                                             |                          |                                                      | 10.00.0                      |               | Lưu kết qu                        | uå däng ky                     |
|                                                                    | Số tín chỉ dàng kỳ t<br>Số học phân đã dàn | ói thiểu là: 2 (Không bắt buộc)<br>ng ký: 0                                                      |                                        |                                             |                          |                                                      |                              | Số t<br>Tổ    | in chỉ đăng ký<br>ng số tin chỉ đ | tối đa là: 20<br>là đàng ký: ( |
| NOUYEN VAN LONG                                                    | Mã học phân                                | Tên học phản                                                                                     | Số tin<br>chỉ                          | Tên lớp tin chi                             | Ca học                   | Lich học                                             | Giáo viên                    | Phòng<br>học  | Còn trồng                         | Chon lóp                       |
| 19126326                                                           | 191012034                                  | Lập trình hướng đối tượng bằng C++                                                               | 2                                      | 191012034.01_LT                             | τŇ                       | 30/11/20-03/01/21<br>This 3/711-14)                  |                              |               | 60                                | 0                              |
| Sơ YEU LY LỊCH<br>CHƯƠNG TRÌNH ĐÀOTẠO                              | 191012034                                  | Lập trinh hướng đối tượng bằng C++                                                               | 2                                      | 191012034.02_LT                             | TÓI                      | 30/11/20-03/01/21<br>Thir 3(711-14)                  |                              | A             | 60                                | ۰                              |
| 🛕 CẦNH BÁO HỌC VỤ                                                  | 191012067                                  | Hinh họa - Vê kỹ thuật 1                                                                         | 2                                      | 191012067.01_LT                             | Τόι                      | 30/11/20-03/01/21<br>Thứ 7(711-14)                   |                              | 0             | 60                                | -                              |
| <ul> <li>ĐANG KY HỌC -</li> <li>Đàng kỳ môn học tin chỉ</li> </ul> |                                            |                                                                                                  |                                        |                                             |                          |                                                      |                              |               | , Lưu kết qu                      | a dàng kỳ                      |
| D Ký học lại & cải thiên                                           |                                            |                                                                                                  |                                        |                                             |                          |                                                      |                              | - 1           | <b>7</b>                          |                                |
| ✓ Đ.kỹ thi cải thiên điểm                                          |                                            |                                                                                                  |                                        |                                             |                          |                                                      |                              | 6             |                                   |                                |
| 🗮 Lớp học phần đã đ.ký                                             |                                            |                                                                                                  |                                        |                                             |                          |                                                      |                              | 0             |                                   |                                |
| 🖋 Đăng kỳ học ngành 2                                              |                                            |                                                                                                  |                                        |                                             |                          |                                                      |                              |               |                                   |                                |
| Dang ký xét tốt nghiệp                                             |                                            |                                                                                                  |                                        |                                             |                          |                                                      |                              |               |                                   |                                |

<u>Bước 7:</u> Kiểm tra lại các lớp tín chỉ đã đăng ký và bấm nút **In kết quả đã đăng ký** học để theo dõi lịch học và nộp học phí.

| mutánico provi                      | BỘ GIÁO DỤC VÀ I     | DÀO TẠO     |                                                                  |               |       |                       |             |                                   |              | Hộp thư ( 0                | )   Đôi mặt khẩu   Đ         | Jäng xuát       |
|-------------------------------------|----------------------|-------------|------------------------------------------------------------------|---------------|-------|-----------------------|-------------|-----------------------------------|--------------|----------------------------|------------------------------|-----------------|
| TRUONG ĐẠI HO                       | OC KINH DOANH        |             | G NGHỆ HÀ NỘI                                                    |               |       |                       |             |                                   |              |                            |                              |                 |
|                                     | UNG DAN DANG KT      | L DEN UAN   | н                                                                | oc ký đả      | na k  | w: Dot 1 Hoc ký 2 Năm | hoc 2020-20 | 021 v                             |              |                            |                              |                 |
|                                     | Số học phân đã       | đăng ký:2   |                                                                  | Tống          | số ti | in chi đã đăng ký6    |             |                                   |              |                            | Tổng số tiền dụ              | r kiến nộ       |
|                                     | Tinh chất môn<br>học | Mã học phần | Tên học phần                                                     | Số tin<br>chỉ | He    | Tên lớp tin chỉ       | Ca học      | Lịch học                          | Giáo viên    | Phong                      | Số tiên học phi<br>(dự kiến) | Cố văn<br>duyệt |
| NGUYEN PHUONG ANH                   | Học binh             | 191054037   | Nghiệp vụ kinh doanh khách sạn                                   | - 4           | 0     | 191054037.5_LT        | Sàng        | 20/07/20-28/03/21<br>Thứ 4(T1-4)  | Dặng Thị Đắc | Vinh Tuy<br>nhà B-<br>B103 | 0                            |                 |
| SƠ YỀU LÝ LỊCH CHƯƠNG TRÌNH ĐÀO TAC | thường ngành 1       | 191052011   | Quan hệ giữa doanh nghiệp lữ hành với các DN<br>cũng ứng dịch vụ | 2             | 0     | 191052011.10_LT       | Sàng        | 20/07/20-28/03/21<br>Thir 6(T1-4) | Nguyễn Củo   | Vinh Tuy<br>nhà B-<br>B301 | 0                            | 11              |
| A CÂNH BÁO HỌC VU                   |                      |             |                                                                  |               |       |                       |             |                                   |              |                            | In kết quả                   | dáng ký         |
| S ĐĂNG KÝ HOC-                      |                      |             |                                                                  |               |       |                       |             |                                   |              |                            |                              |                 |
| + Đăng ký môn học tín chỉ           |                      |             |                                                                  |               |       |                       |             |                                   | -            |                            |                              |                 |
| O Đ.Kỳ học lại & cải thiện          |                      |             |                                                                  |               |       |                       |             |                                   |              | 7                          |                              |                 |
| ✓ Đ.kỳ thi cải thiên điểm           |                      |             |                                                                  |               |       |                       |             |                                   |              |                            |                              |                 |
| 🔳 Lớp học phần đã đ.ký              |                      |             |                                                                  |               |       |                       |             |                                   |              |                            |                              |                 |
| 🖌 Đăng ký học ngành 2               |                      |             |                                                                  |               |       |                       |             |                                   |              |                            |                              |                 |

**Bước 8:** Sau khi cố vấn học tập xác nhận việc đăng ký (*trong 24h*). Sinh viên chuyển khoản phí học lại theo thông tin:

| <u>Tài khoản nhận:</u>                                                    |                                                                                                    |  |  |  |  |  |
|---------------------------------------------------------------------------|----------------------------------------------------------------------------------------------------|--|--|--|--|--|
| - Tên tài khoån:<br>- Số tài khoån:<br>- Ngân hàng:                       | Trường Đại học Kinh doanh và Công nghệ Hà Nội.<br>1500 201 071 510<br>Nông nghiệp và Phát triển nông thôn VN – Chi nhánh Hà Nội. |  |  |  |  |  |
| Nội dung chuyển tiền theo cấu trúc <b>BẮT BUỘC</b> như sau:               |                                                                                                    |  |  |  |  |  |
| Mã sinh viên – HL – Họ và tên – Mã học phần (có trong danh sách đăng ký). |                                                                                                    |  |  |  |  |  |
| Viết liền không dấu từng nội dung, thay dấu gạch ngang "-" bằng dấu cách. |                                                                                                    |  |  |  |  |  |
| <i>Vi du:</i> 19123456 HL <b>NGUYENVANB 191052001 191032079</b>           |                                                                                                    |  |  |  |  |  |

<u>Bước 9:</u> Sinh viên xem lịch học chi tiết tại liên kết ở BƯỚC 1; trên WEBSITE Trường hoặc **Bảng tin phòng Quản lý đào tạo (A110Y).** 

Hướng dẫn quy trình tổ chức học lại (áp dụng từ Khóa 24)